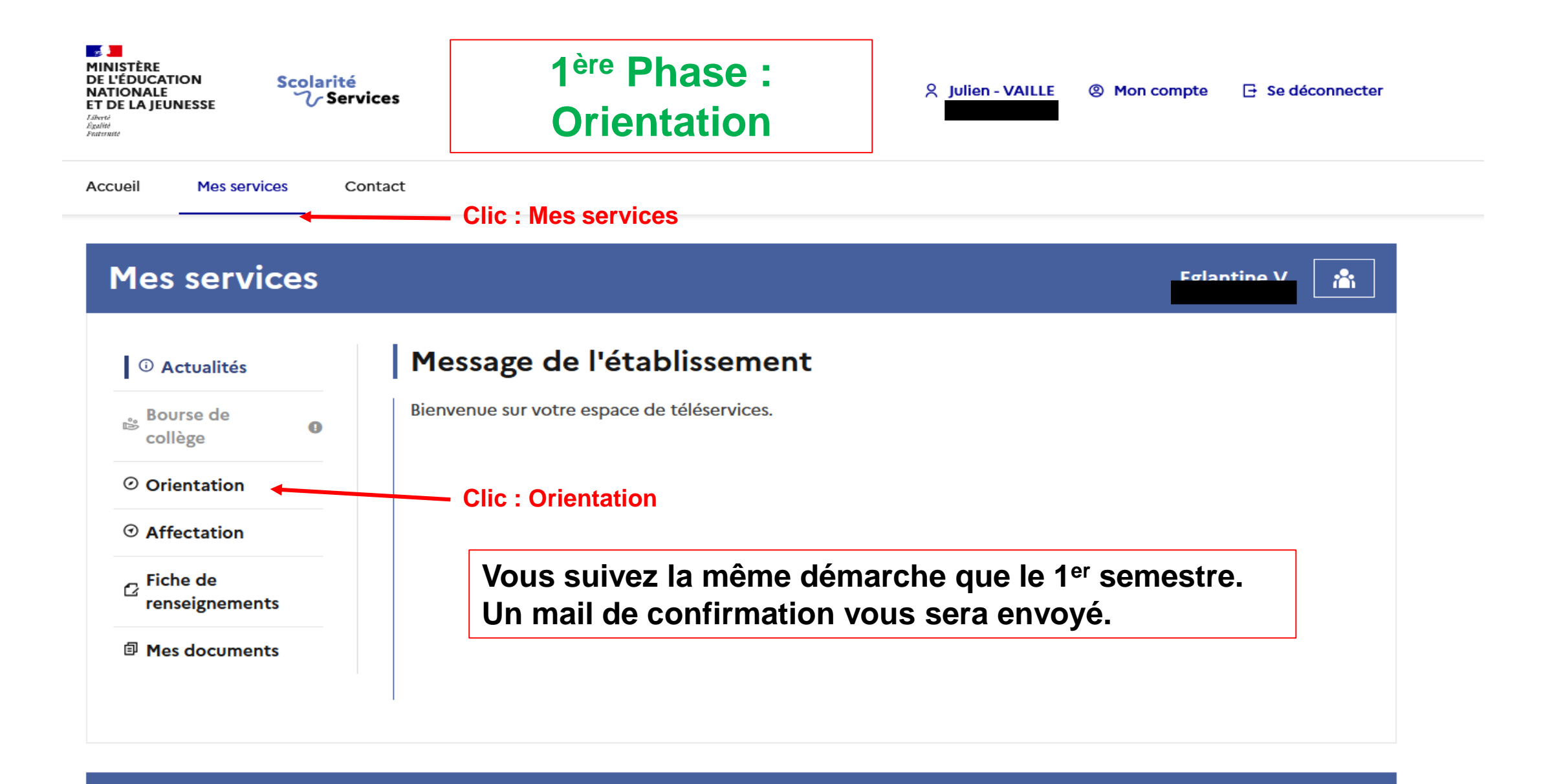

Une question, besoin d'aide ?

Assistance ភ 🖸

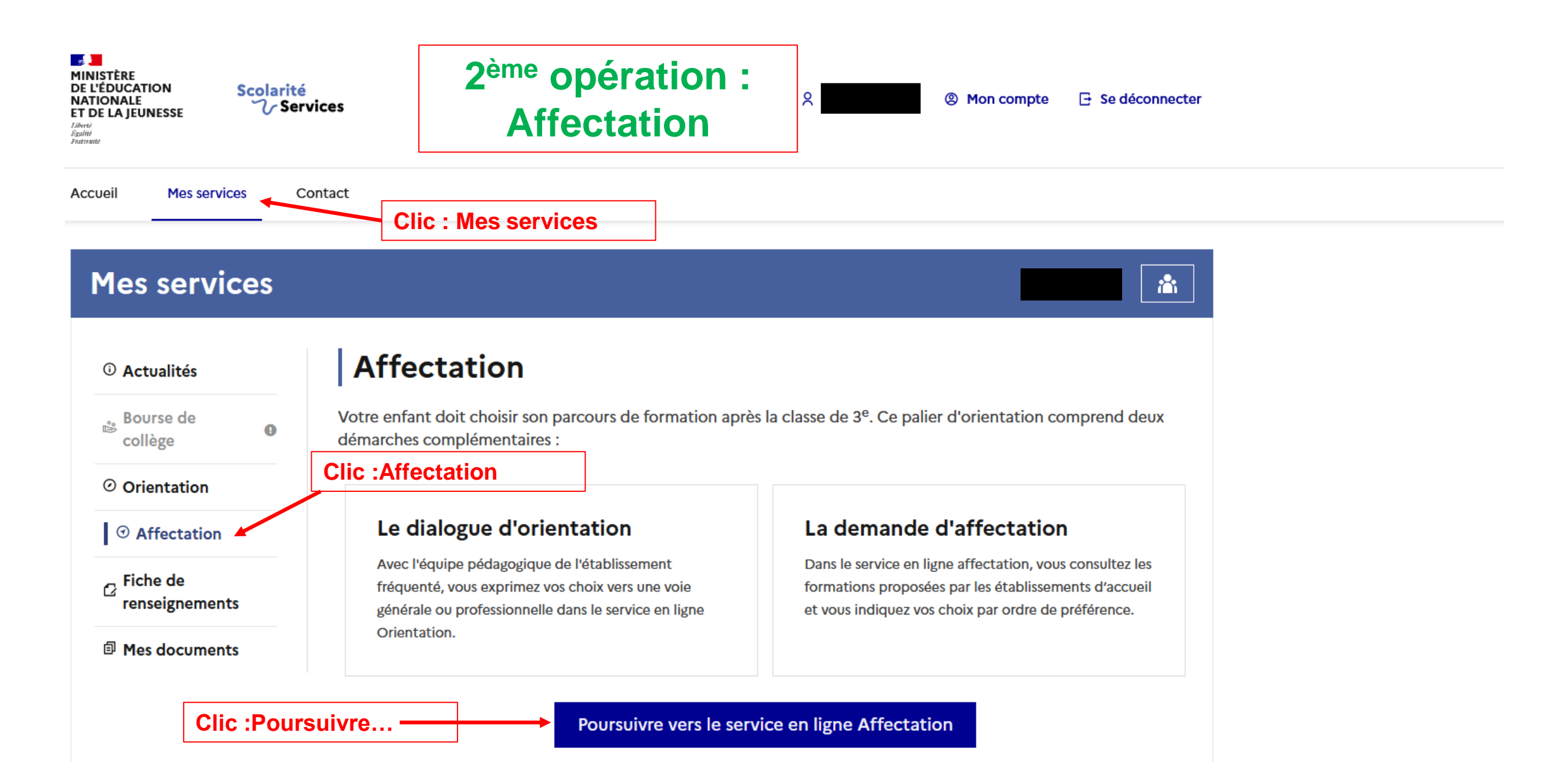

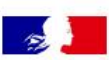

## **CHOISIR SON AFFECTATION**

DEMANDER UNE FORMATION ET UN ÉTABLISSEMENT APRÈS LA 3<sup>E</sup>

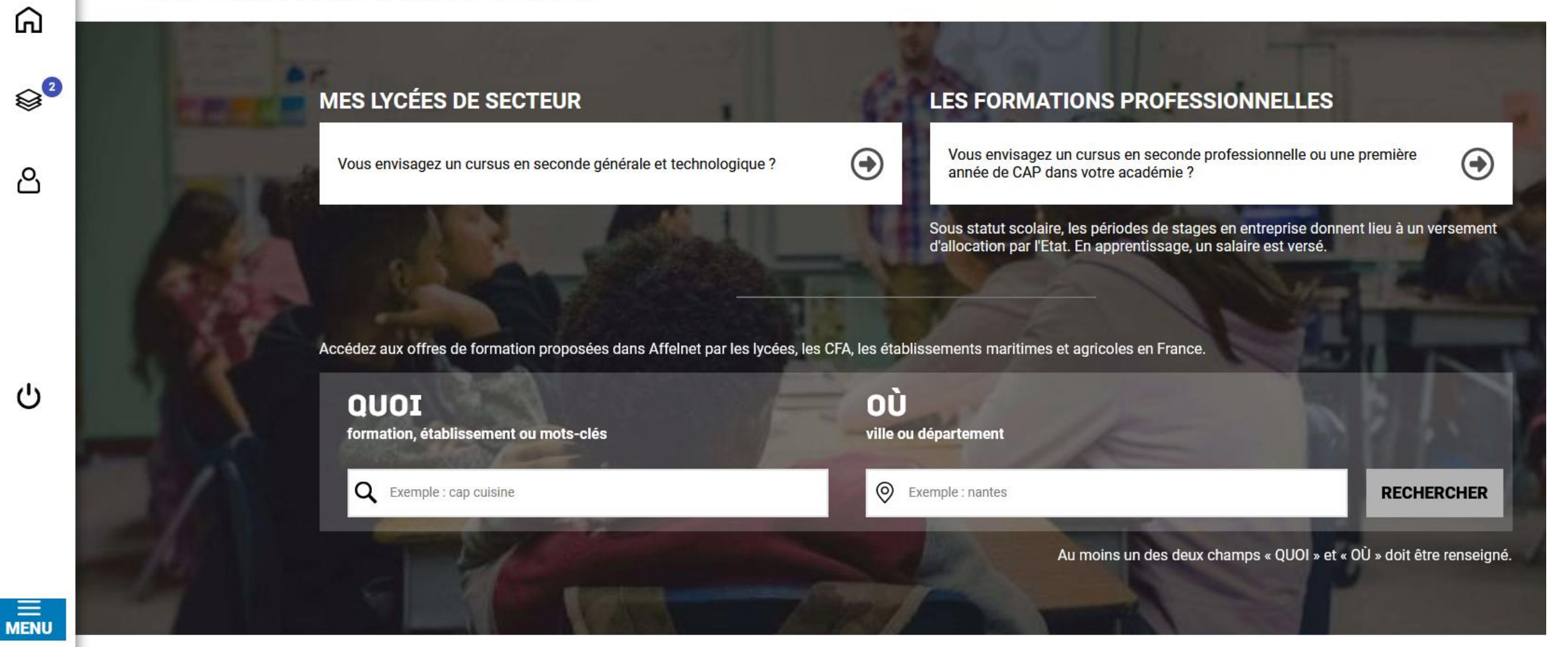

Vous pouvez débuter vos recherches :

- Etablissement, CFA,
- Seconde type bachibab, abibac,...

## **CHOISIR SON AFFECTATION**

DEMANDER UNE FORMATION ET UN ÉTABLISSEMENT APRÈS LA 3<sup>E</sup>

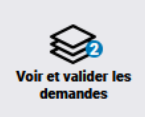

| Académie                                                                                                    | Département                                  | Type de formation              | Public/Privé                     | vos recherches                                                                                                    |                                 |  |
|----------------------------------------------------------------------------------------------------|----------------------------------------------|--------------------------------|----------------------------------|----------------------------------------------------------------------------------------------------|---------------------------------|--|
| Statut<br>Statut V                                                                                                  | Autres                                       | Établissements proposant un in | iternat                          | )                                                                                                    |                                 |  |
| LYCÉE(S) DE SECTE<br>Gano la Fabrique<br>Classe de sec<br>Lycée Jean Moulin<br>34 - PEZENAS<br>Lycée de secteur Pub | CUR (3) OFFRE(C) DE EORMATH                  | gique                          | CLA<br>Secteu<br>© 3             | SSE DE SECONDE GÉNÉRALE ET TECHNOLOGIQUE<br>r public, Statut scolaire<br>.ycée Paul Valéry, Sete<br>34 - SETE<br>UTER À MES DEMANDES<br>Clic : Ajouter à<br>mes demandes                                                                                                    |                                 |  |
| Classe de sec<br>Lycée Paul Valéry<br>34 - SETE<br>Lycée de secteur Put                                             | conde générale et technolo                   | gique                          |                                  | NFORMATIONS PLAN ORTANT vœux pour un établissement privé ou dépendant du ministère de l'a                                                                                                    | agriculture ne tiennent pas cor |  |
| Classe de sec<br>Lycée Irène et Frédéri                                                                             | onde générale et technolog<br>c Joliot-Curie | gique                          | notio<br>En re<br>l'éduc<br>Vous | otion de secteur.<br>n revanche, pour une demande d'admission en classe de seconde générale et technologique d'un lycée pr<br>áducation nationale, les élèves résidant dans la zone de desserte de ce lycée sont prioritaires.<br>ous êtes invités à indiquer ce lycée de secteur public parmi vos vœux pour être assuré d'une affectation er<br>e seconde générale et technologique. |                                 |  |

A gauche les établissements trouvés.

A droite l'établissement sélectionné, vous devez cliquer sur « ajouter à mes demandes ». En haut à droite voir et valider mes demandes.

## **CHOISIR SON AFFECTATION**

DEMANDER UNE FORMATION ET UN ÉTABLISSEMENT APRÈS LA 3<sup>E</sup>

Vous pouvez formuler de 2 à 15 vœux.

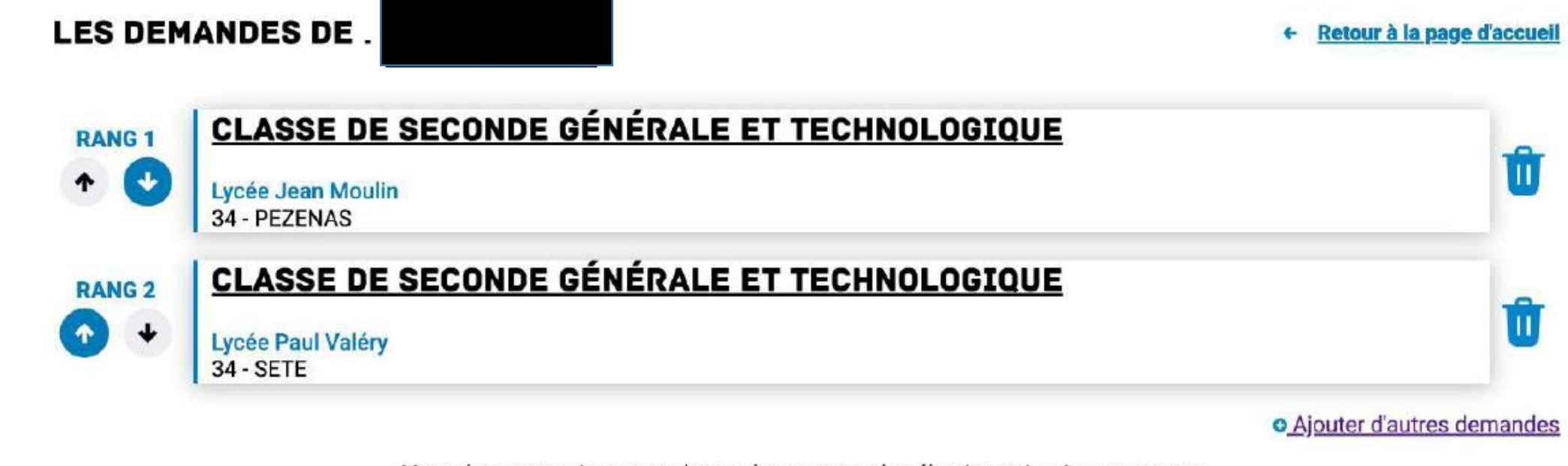

Vous devez enregistrer vos demandes pour que la sélection soit prise en compte.

Une fois vos vœux terminés et classés cliquer sur valider les demandes

+ VALIDER LES DEMANDES